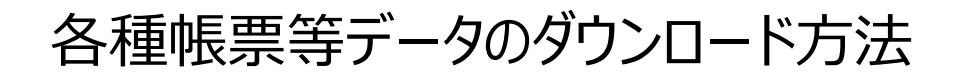

з

令和XX年9月

月中

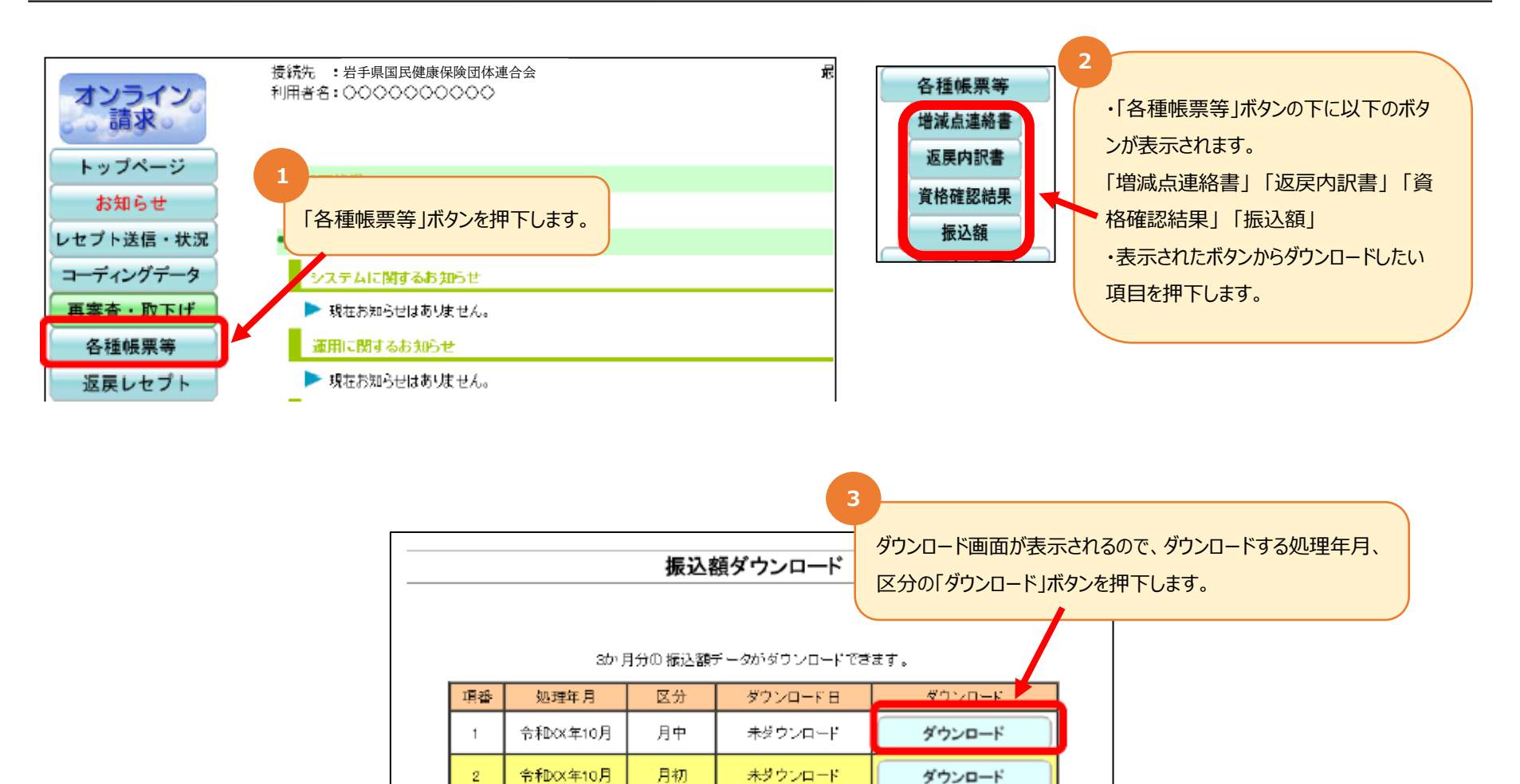

未ダウンロード

※画像は「振込額データダウンロード」画面です。他の項目のボタンを押下した場合はその項目の画面に遷移します。

ダウンロード

1

各種帳票等データのダウンロード方法

### 4-1 Microsoft Edge (Chromium) の場合

画面右上部にダウンロード状況及び結果が表示されますので、【ファイルを 開く】又はフォルダアイコンを押下してください。

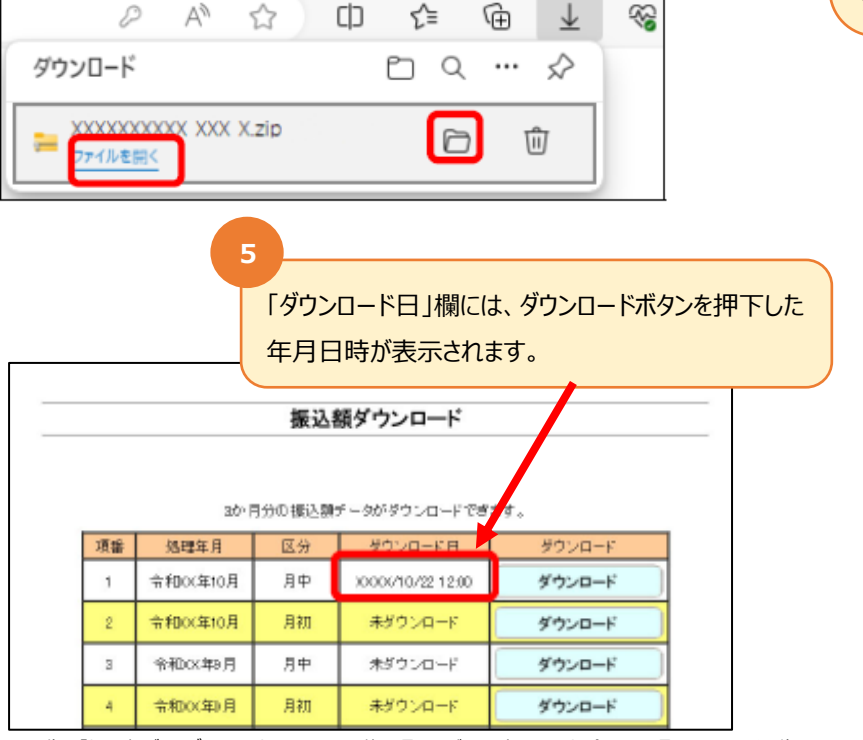

※画像は「振込額データダウンロード」画面です。他の項目のボタンを押下した場合はその項目の画面に遷移します。

### 4-2 Internet Explorer の場合

画面下部に表示されるダウンロードの確認メッセージの【保存】ボタン右 の【▼】ボタンをクリックし、「名前を付けて保存」を選択します。 「名前を付けて保存」画面が表示されるので、ファイルを保存する場所 を指定して、「保存」ボタンを押下します。

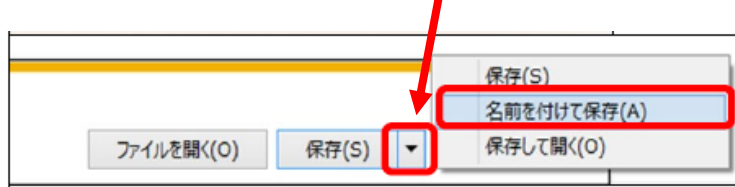

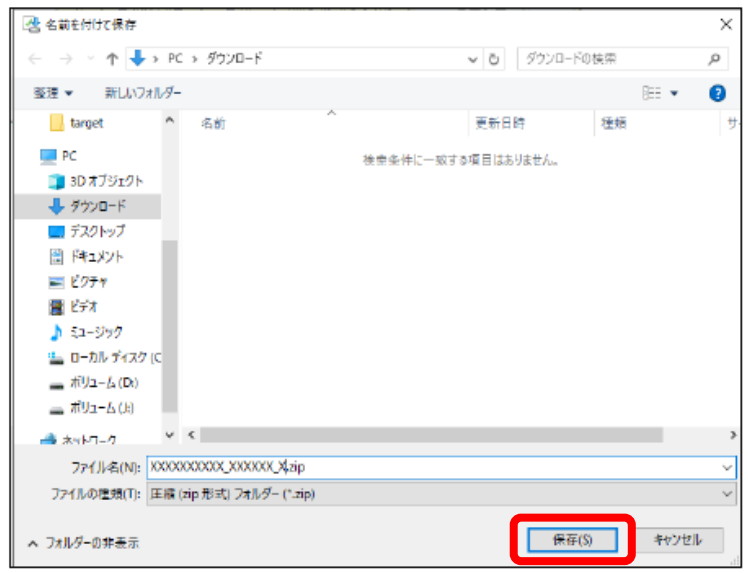

# 各種帳票等データのダウンロード方法

## ■ ダウンロードした振込額データのZIPファイルは解凍(展開)すると確認ができます

ZIPファイルの解凍方法は、ご使用のOSによって異なります。ここでは、Windows10 での解凍方法を説明します。

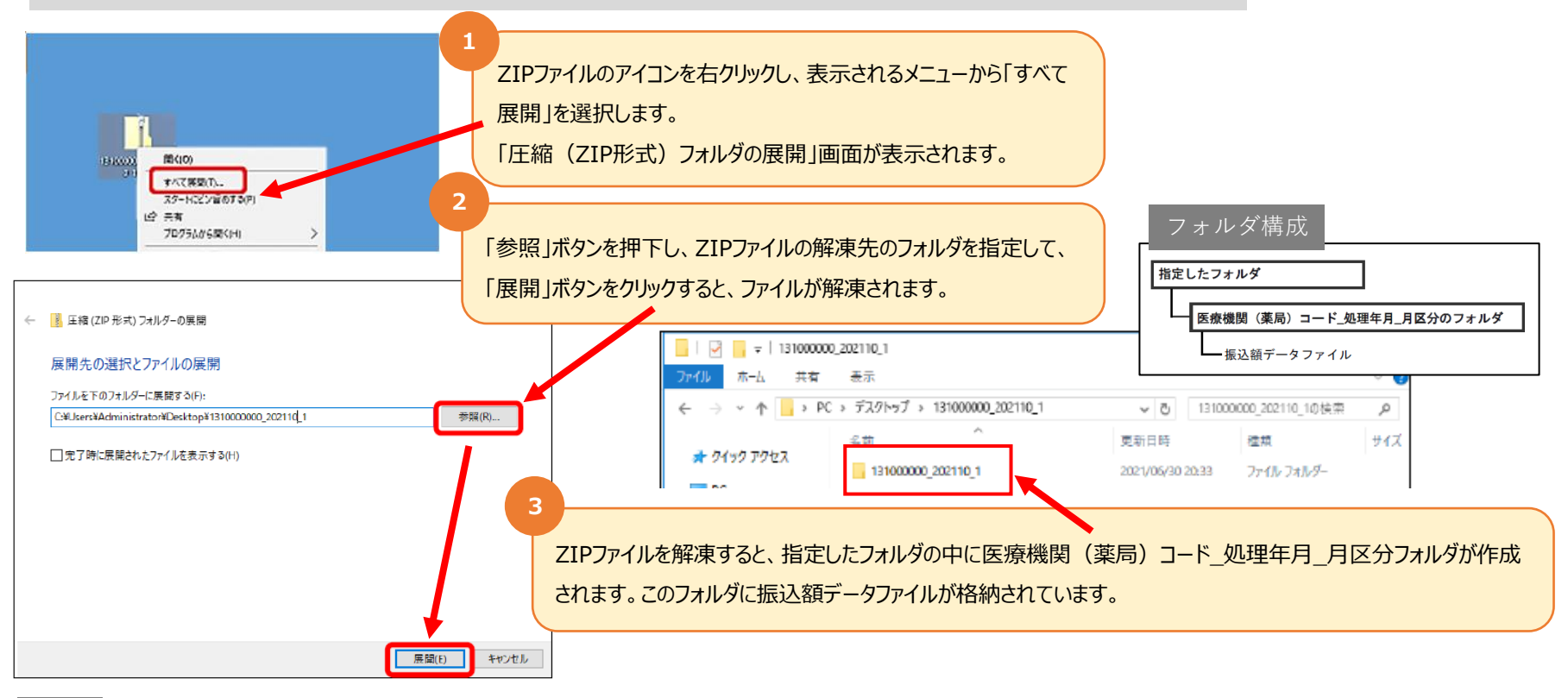

#### 補足

補足

各種帳票等の詳細なダウンロード方法は、オンライン請求システム操作手順書の「8 各種帳票等をダウンロードする」の「8.2 国保連合会の場合」を ご確認ください。